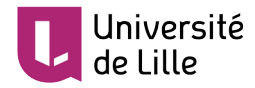

## **INSCRIPTION RAPIDE DANS UN COURS MOODLE**

## enseignant et étudiant

## **POUR L'ENSEIGNANT**

Une fois votre cours ouvert, cliquez sur le bouton **q** pour récupérer le code d'inscription créé automatiquement par la plateforme pour ce cours.

Copiez le code d'inscription et transmettez-le à vos étudiants.

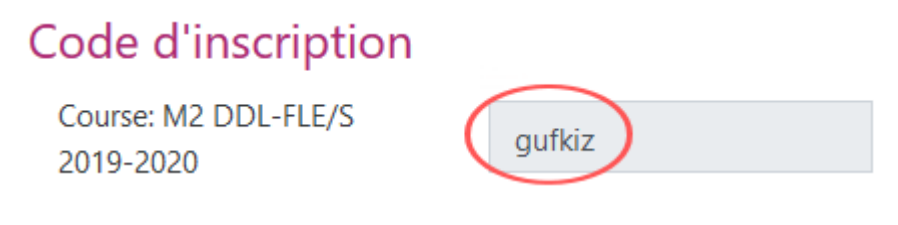

Si vous avez créé des **groupes** dans votre cours, alors transmettez aux étudiants de chaque groupe la clef de son groupe. Dans ce cas, la clef de cours devient inutile.

| <ul> <li>Code d'inscription</li> </ul>                                                                                       |                                                | La clef de cours est inutile, sauf à la<br>communiquer aux autres enseignants du<br>cours, s'il y en a. |        |
|----------------------------------------------------------------------------------------------------|------------------------------------------------|----------------------------------------------------------------------------------------------------|--------|
| Course: L1 - S1 - UE8 - Méthodologie de la civilisation                                                                      |                                                |                                                                                                    |        |
| 2019-2028 (constituation, A. de Mageries-Canetta avec L. de<br>Canatta - 5 Sirket - N. Martin-Bretana - 5, Monase-F, Ramdani |                                                |                                                                                                    | s7rbvr |
| - S. Tendeur (                                                                                                    |                                                |                                                                                                    |        |
| Group: de Marmer-Tenetti, groupe 6                                                                                           |                                                | c7i48x                                                                                                  |        |
| Group: TD H. Duanquin                                                                                                    | Clefs de groupe<br>communiquer a<br>étudiants. | e à<br>ux                                                                                               | 82yz47 |
| Group: TDs de La de Caradan                                                                                                  |                                                |                                                                                                    | cy7qbx |

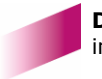

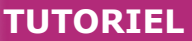

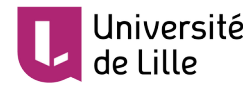

## **POUR L'ÉTUDIANT**

Votre enseignant e vous ayant transmis le **code d'inscription** de son cours, l'inscription se fait en un clic. Une fois inscrit dans le cours vous n'avez plus à refaire cette opération.

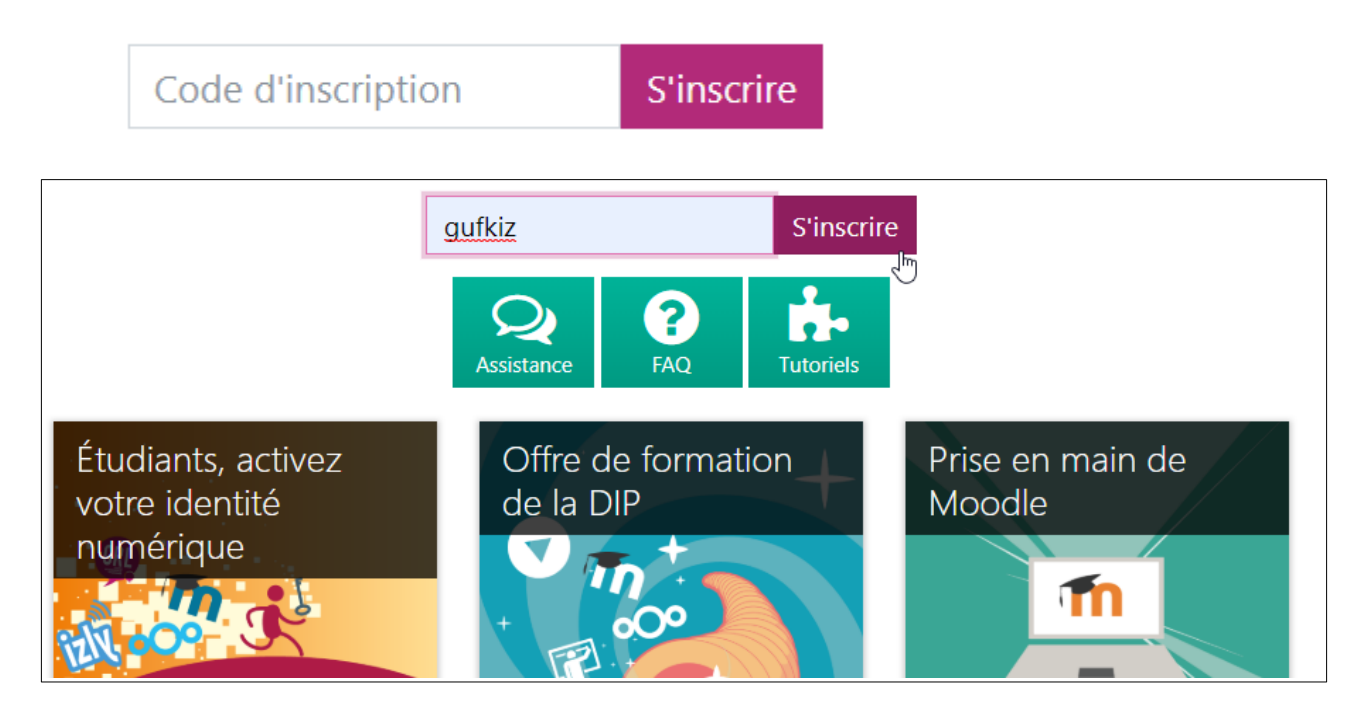

**ATTENTION:** le **code** est toujours composé de **6 caractères aléatoires** (lettres en minuscule et chiffres). Si ce format n'est pas respecté, soit il y a une erreur dans le code, soit il s'agit d'une **clé** d'inscription.

Dans ce cas, vous devez d'abord trouver le cours de votre enseignant sur Moodle en utilisant le champ prévu à cet effet :

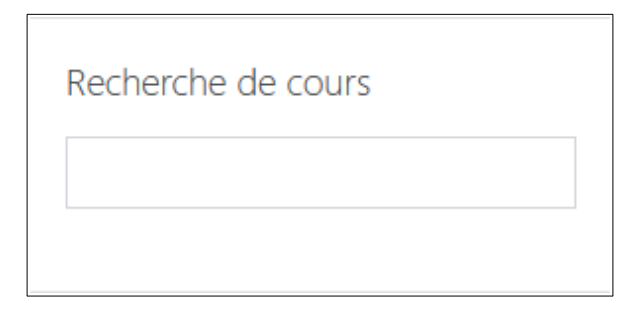

Une fois le cours trouvé, tapez la clé d'inscription fournie par votre enseignant·e. Contrairement au code d'inscription **cette clef peut prendre n'importe quelle forme**. C'est l'enseignant·e, et non le système, qui la créée.

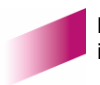